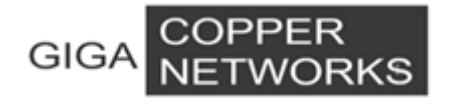

# G4224 Switch

# **Quick Installation Guide**

V1.1

GIGA Copper Networks GmbH

# 1. Package List

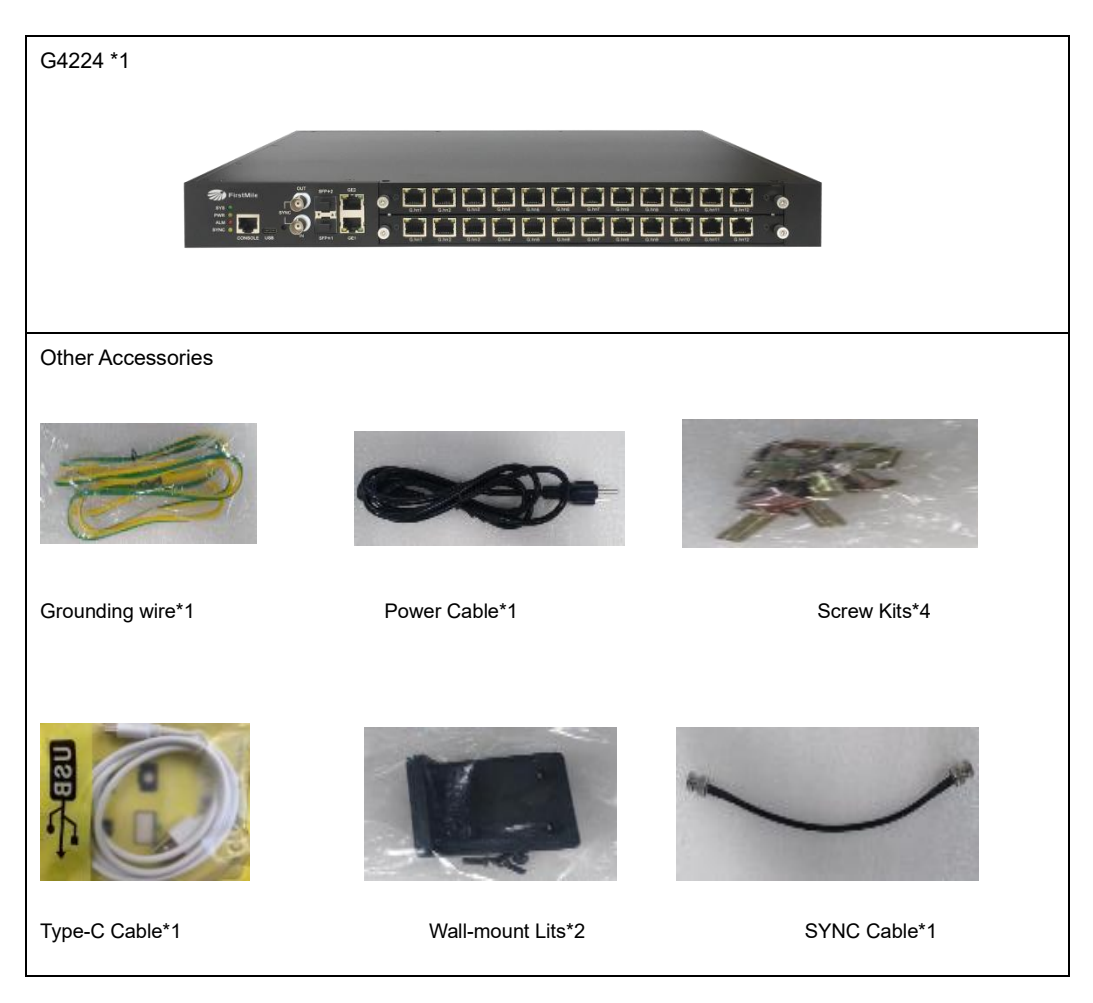

# 2. Hardware Introduction

### 2.1 Physical and Environmental

- Dimension (W\*D\*H):440mm \*300mm \*44mm , 1U high
- Weight: <4.2Kg
- Operating temperature: 0°C ~ 40°C
- Storage temperature: -25°C ~ 70°C
- Power consumption: 600 watts
- Power consumption:10% ~ 90% non-condensing

#### 2.2 Front Panel

The G4224 front panel contains 2 \*10/100/1000M Base-T uplink port, 2\*10G SPF+ uplink port, 2\* F-type SYNC connector, 1\*RS232 console port, 1\*USB Type-C 3.1 console port and 24\*G.hn ports (RJ45 connector, F-Type connector or BNC connector)

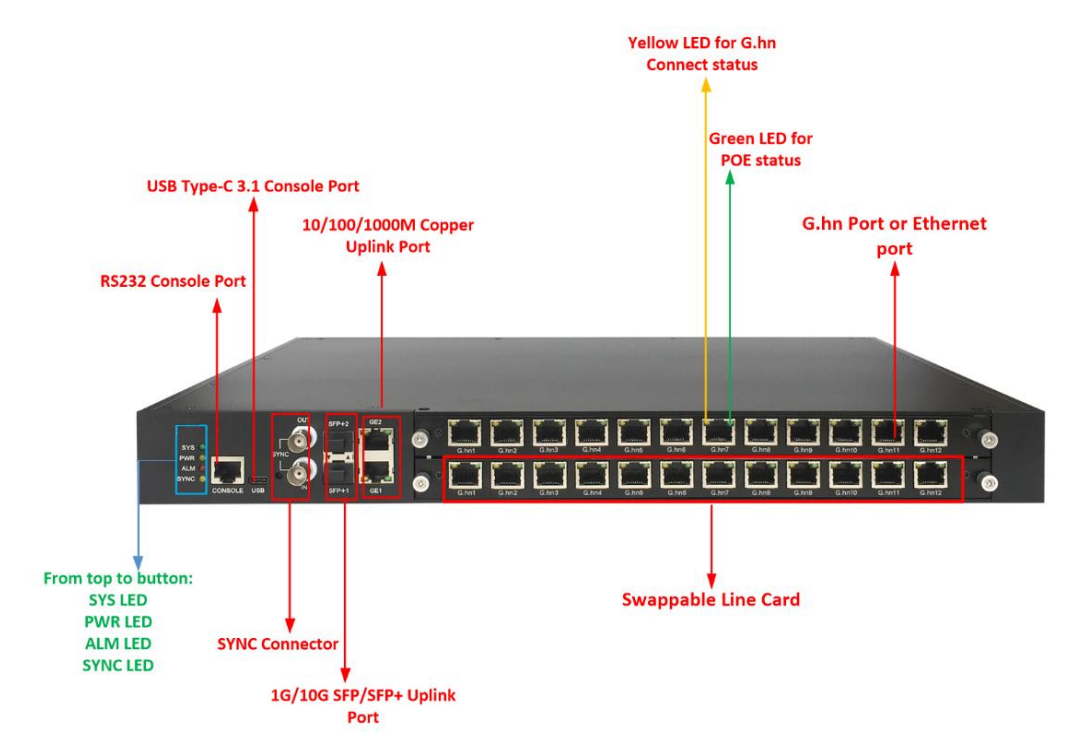

#### G4224 Chassis with Two G4224-12TP Line Cards

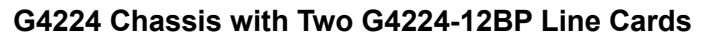

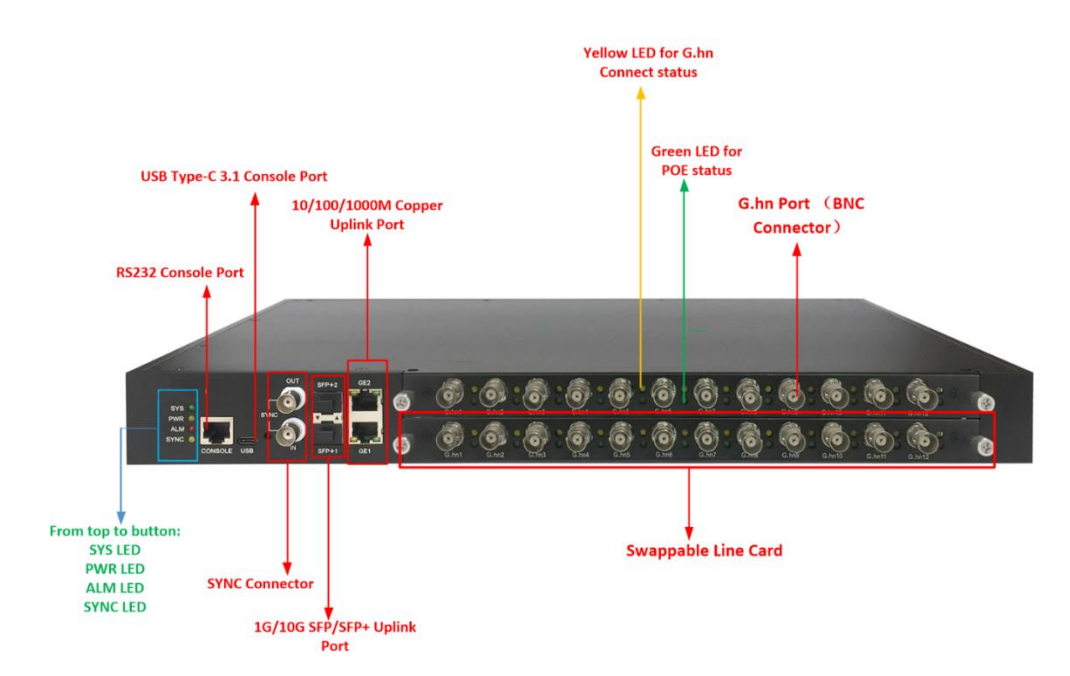

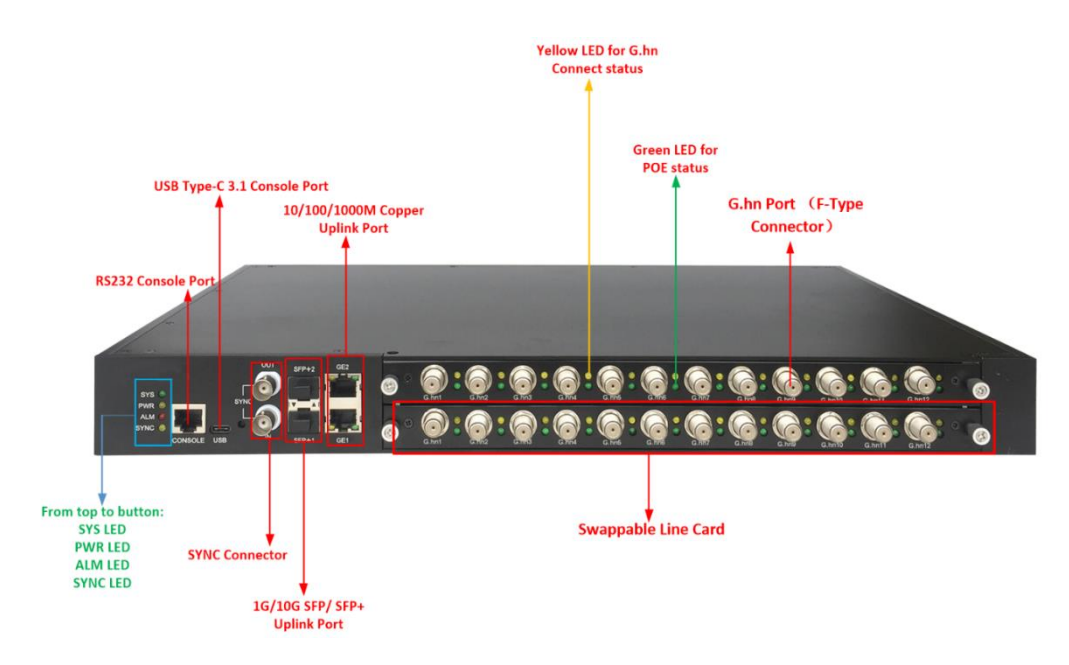

#### G4224 Chassis with Two G4224-12CP Line Cards:

G4224 Rear View:

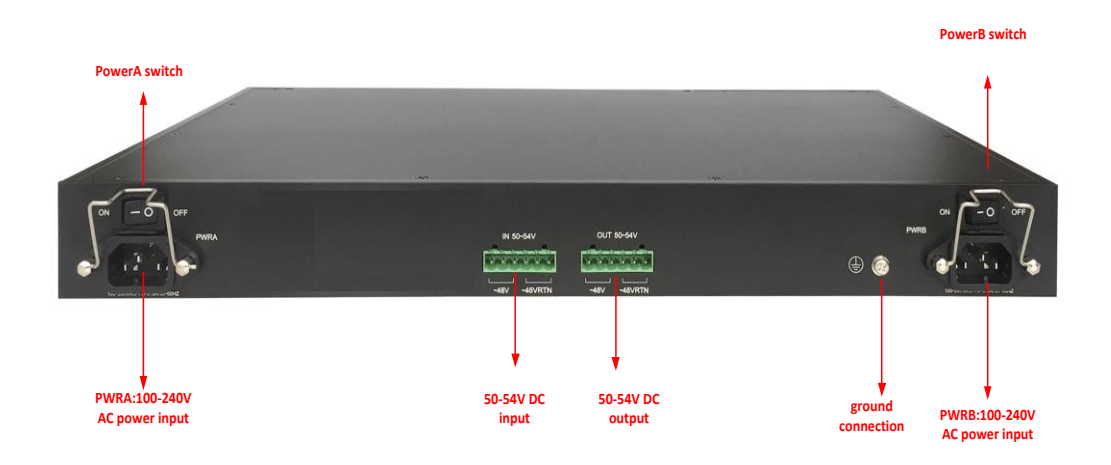

# 2.3 Panel Description

| Label                      | Description                                                                                                    |
|----------------------------|----------------------------------------------------------------------------------------------------|
| CONSOLE                    | A RJ45 connector RJ232 console for connection to a computer control/<br>administration. The RS-232 console port can be used for accessing the<br>device CLI (command line interface) for out-of-band management. Bit<br>per second:115200                                                                                                    |
| USB                        | A USB Type-C 3.1 connector console for connection to a computer control/ administration. The USB console port can be used for accessing the device CLI (command line interface) for out-of-band management. Bit per second:115200<br><b>Note</b> :(1) The driver needs to be installed<br>(2) As different types of laptops have different ways to detect USB port, it is recommended that do not connect other USB devices(such as USB mouse and power adapter) on the laptop when using USB serial port to avoid affecting the use of USB serial port |
| SYNC                       | 2 BNC connectors, one for signal input and one for signal output, used for transmitting 50Hz SYNC clock.                                                                                                    |
| SFP+1/SFP+2                | 2 *SFP or SFP+, Support 1/10 Gbps                                                                                                    |
| GE1/GE2                    | 2 *10/100/1000BT RJ-45 Ethernet Port                                                                                                    |
| G.hn port<br>(line card)   | G.hn ports with POE output feature (G.hn1/Ethernet Port1-<br>G.hn10/Ethernet Port10 support 30W, G.hn11/Ethernet Port11 and<br>G.hn12/Ethernet Port12 support 90W). The G.hn port include 4 types:<br>BNC female connector, F female connector, RJ45(for G.hn) and<br>RJ45(for Ethernet), each type of connector are related to a<br>corresponding line card                                                                                                    |
| Hot-swappable<br>Line card | <ul> <li>2 Slots for hot-swappable G.hn or standard Ethernet, power over cable capable. There are 3 types of line cards:</li> <li>Type1:G4224-12BP(12*BNC, female connector)</li> <li>Type2:G4224-12CP(12* F female connector)</li> <li>Type3:G4224-12TP(12* RJ45, for G.hn)</li> </ul>                                                                                                    |
| PWR A/B                    | 100-240V AC power input                                                                                                    |

| -48VRTN           | 50-54V DC input/output, provide power to other G4224 device |
|-------------------|-------------------------------------------------------------|
| PWR Switch        | Power on/off Switch                                         |
| Ground connection | Connecting ground wire                                      |

## 2.4 LED Description

| Label           | Туре                | Color  | State | Description                                                            |
|-----------------|---------------------|--------|-------|------------------------------------------------------------------------|
| PWR A/B         | Power status        | Yellow | On    | The power is on and supplying the current to the system                |
|                 |                     | Tenew  | Off   | The power is off or it is not supplying the current to the system      |
| SYS             | System              | Green  | On    | System is started                                                      |
|                 | status              |        | Off   | System is not started                                                  |
|                 |                     | Green  | On    | The corresponding port connection normal                               |
| G.hn            | G.hn link<br>status |        | Off   | The link condition is poor or there is no connection to this port      |
|                 |                     | Yellow | On    | The corresponding port connection is abnormal and link quality is poor |
|                 |                     |        | Off   | The link condition is normal or there is no connection to this port    |
| SFP+1/S<br>FP+2 | 10G Ethernet        | Green  | On    | The corresponding port connection is normal                            |
|                 |                     |        | Off   | there is no connection to this port                                    |
| ALM             | Alarm               | Red    | On    | FAN fault alarm                                                        |
|                 |                     |        | Off   | The FAN is normal                                                      |
| SYNC            | SYNC Status         | Yellow | On    | 50Hz SYNC clock is working                                             |
|                 |                     |        | Off   | 50Hz SYNC clock is not working                                         |
| GE1/GE          | Ethernet link       | Green  | On    | Lights to indicate the port is link up and                             |

| 2 | status |        |       | the rate is 1000Mbps                                                                        |
|---|--------|--------|-------|---------------------------------------------------------------------------------------------|
|   |        |        | Off   | Indicates that the port is link down or the port is link up but connect rate is 10/100 Mbps |
|   |        |        | On    | Lights to indicate the port is link up                                                      |
|   |        | Yellow | Off   | Indicates that the port is link down                                                        |
|   |        |        | Blink | The port is up and has data transmission                                                    |

# 3. Application

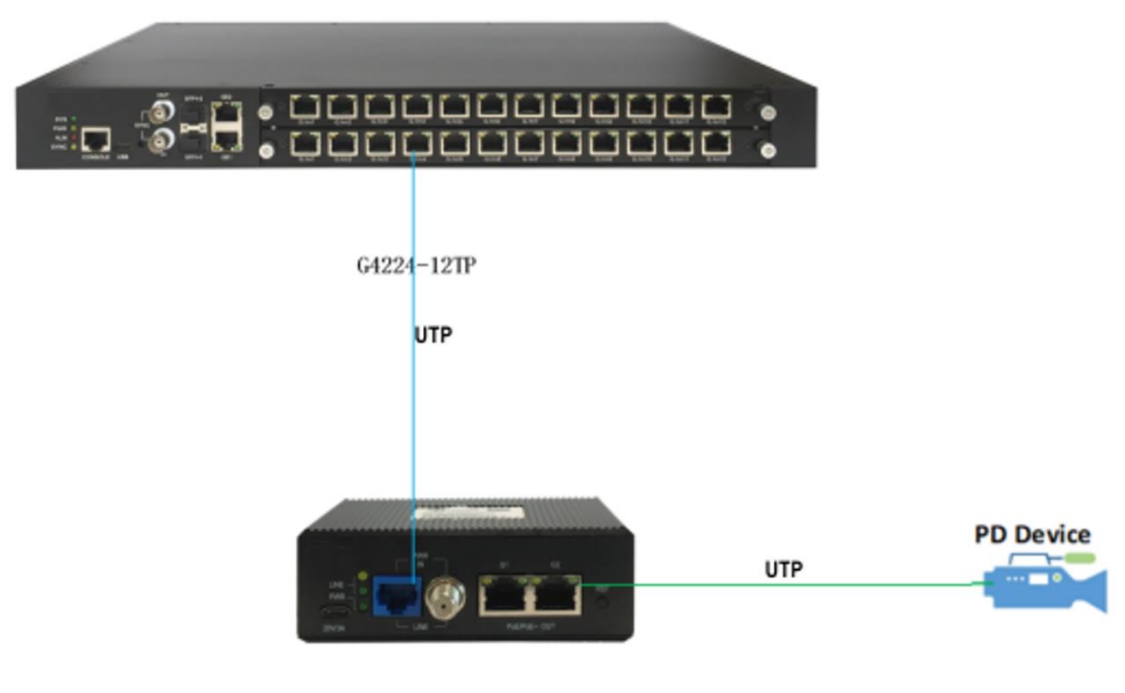

G4202TCP

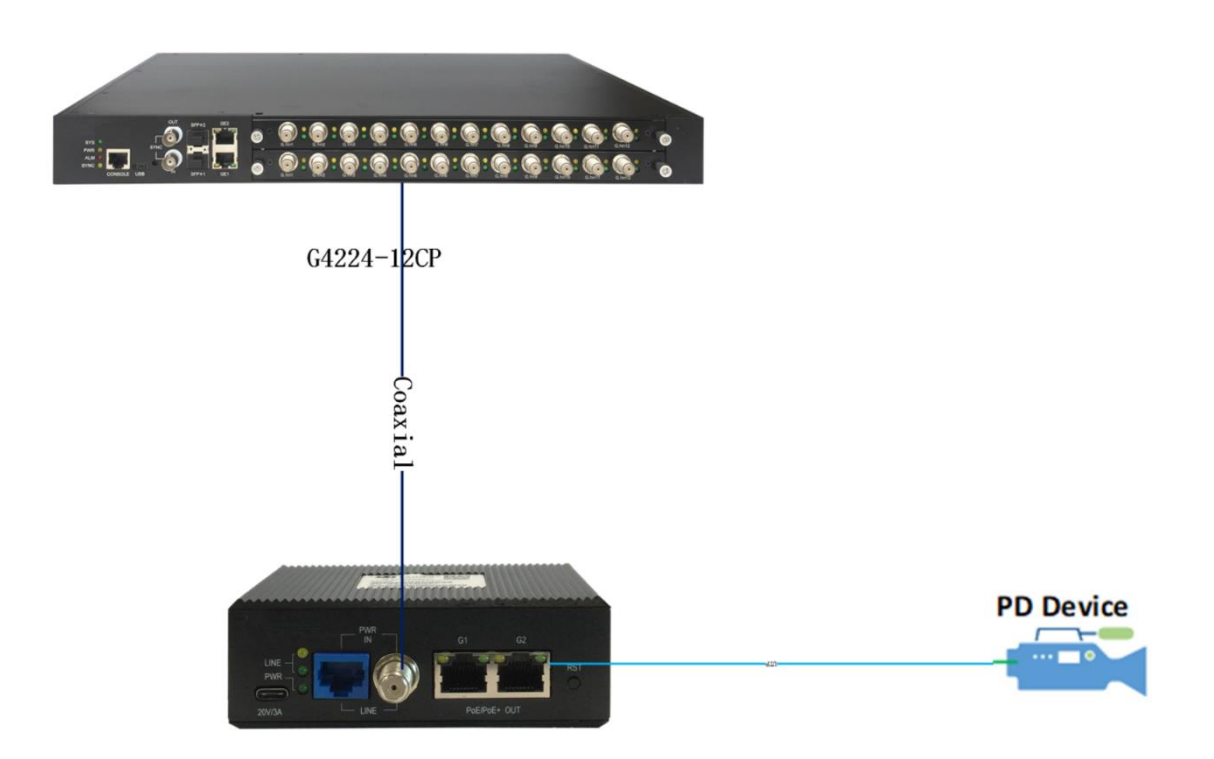

## 4. Service Installation

If there are more than one G4224 in the same network, you must use the SYNC connector to synchronize G.hn signal, one of them is the primary and the rest are secondary, the SYNC signal is sent from the primary, input into the secondary. Following picture shows

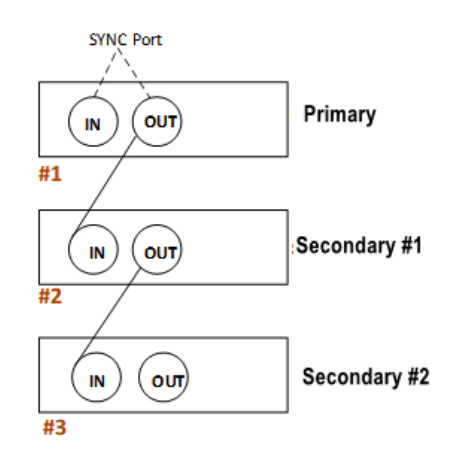

the SYNC port connection:

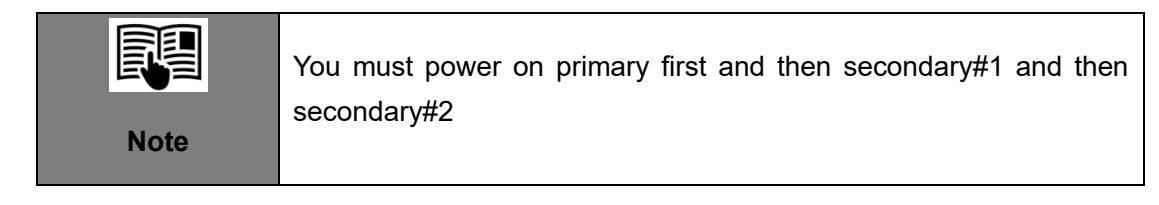

#### 4.1 G4224 Service Installation

Step 1: Connect to uplink Ethernet port, 10/100/1000BT or 10G

If you use CAT5 cable, please connect to 10/100/1000BT port.

If you use fiber, please insert a proper SFP/SFP+ module into the cage and connect the fiber to the SFP/SFP+ module.

Step 2: Connect to downlink coaxial cable or twist pair to the G.hn port.

Step 3: Insert power cord and turn on the power switch.

The power LED will turn yellow, G.hn port green LEDs will be on shortly and then off. The SYS green LED on the G4224 will turn on within one minute. If the remote clients are connected and power on, the LEDs of the G.hn ports will be lighted on.

#### 4.2 G4202TCP Service Installation

Step 1: Connect to uplink coaxial cable or twist pair to the G.hn port, if G4224 is power on and connection is good, G4202TCP will be fed power from the cable, and you will see the PWR LED of G4202TCP on.

Step 2: Connect to downlink RJ-45 Ethernet port, if the downlink device supports PoE, it will be powered supply from G4202TCP.

Please refer to "G4202TCP Quick Installation Guide" for detail.

## 5. Web Management

#### **Default Configuration**

IP address: 192.168.0.252 IP Sub Network: 255.255.255.0 Username: superuser Password: 123 You can browse <u>http://192.168.0.252</u>, input username and password to login WEB interface of G4224 as following:

| Sign in       |                                  |         |        |  |  |  |  |
|---------------|----------------------------------|---------|--------|--|--|--|--|
| http://192.10 | http://192.168.0.252             |         |        |  |  |  |  |
| Your connect  | tion to this site is not private |         |        |  |  |  |  |
|               | 1                                |         |        |  |  |  |  |
| Username      |                                  |         |        |  |  |  |  |
| Password      |                                  |         |        |  |  |  |  |
|               |                                  |         |        |  |  |  |  |
|               |                                  | Sign in | Cancel |  |  |  |  |
|               |                                  |         |        |  |  |  |  |

### 5.1 Change IP

You can configure IP address for G4224 via WEB interface, Click "VLAN Management" -> "VLAN Interface" from the left menu to configure IP address as following:

| G.hn                                                |                |                 |                 |                 |               |           |  |  |  |  |
|-----------------------------------------------------|----------------|-----------------|-----------------|-----------------|---------------|-----------|--|--|--|--|
| <ul> <li>System Information</li> </ul>              | Vlan Interfac  | e               |                 |                 |               |           |  |  |  |  |
| <ul> <li>Configuration</li> <li>PoE</li> </ul>      | Vlan ID        |                 |                 |                 |               |           |  |  |  |  |
| - VLAN Management                                   | Vlan Interfac  | e IPv4 Configua | tion            |                 |               |           |  |  |  |  |
| Advanced     802.1Q VLAN                            | түре           |                 | Manual 👻        |                 |               |           |  |  |  |  |
| VLAN List                                           | IP Address     |                 | 192.168.120.246 | 192.168.120.246 |               |           |  |  |  |  |
| VLAN VPN     VLAN Mapping                           | IP Netmask     |                 | 255.255.255.0   | ×               |               |           |  |  |  |  |
| VLAN Interface     OoS Configurations               | IP Gateway     |                 | 192.168.120.1   |                 |               |           |  |  |  |  |
| <ul> <li>Forwarding</li> </ul>                      |                |                 |                 | Apply           |               |           |  |  |  |  |
| <ul> <li>Security</li> <li>Spanning Tree</li> </ul> | Vlan Interfac  | e Second IPv4 C | configuation    |                 |               |           |  |  |  |  |
| Monitoring                                          | IP Address     |                 |                 |                 |               |           |  |  |  |  |
| <ul> <li>RMON</li> </ul>                            | IP Netmask     |                 |                 |                 |               |           |  |  |  |  |
| + LLDP                                              |                |                 |                 | Apply           |               |           |  |  |  |  |
| Logout                                              | Vlan Interfac  | e Ipv6 Configua | tion            |                 |               |           |  |  |  |  |
|                                                     | IPv6 Address   | 5               |                 |                 |               |           |  |  |  |  |
|                                                     |                |                 |                 | Apply           |               |           |  |  |  |  |
|                                                     | Vian IP List   |                 |                 |                 |               |           |  |  |  |  |
|                                                     | Vlan Type      |                 | IPv4 IP         | IPv4 Netmask    | Ipv4 Gateway  | Operation |  |  |  |  |
|                                                     | 1              | DHCP            | 192.168.120.246 | 255.255.255.0   | 192.168.120.1 | Delete    |  |  |  |  |
|                                                     | Vian Second II | Plist           |                 |                 |               |           |  |  |  |  |

### 5.2 Change Device Time

You can change system time through the path Administration >SNTP.

| SNTP Setting         | SNTP Setting |             |   |        |    |
|----------------------|--------------|-------------|---|--------|----|
| SNTP Mode            | Server 💌     |             |   |        |    |
| Server IP address    |              | xxx.xxx.xxx |   |        |    |
| Max Response Time(s) | 5            |             |   |        |    |
| Time Zone Offset     | GMT 💌        |             |   |        |    |
| Time Offset(min)     | 0            |             |   |        |    |
| Year                 | 2015         | Month       | 7 | Day    | 1  |
| Hour                 | 0            | Minute      | 6 | Second | 59 |
| Apply                |              |             |   |        |    |

#### 5.3 Save Configuration

You can save configuration information through the path Administration >Save Configuration.

#### Save Current Configurations

| ave | S |
|-----|---|
|-----|---|

#### **5.4 Check Device Basic Information**

You can check device basic information through the path System Information>Basic Information

| G.hn                                                           |                     |                         |  |  |  |  |
|----------------------------------------------------------------|---------------------|-------------------------|--|--|--|--|
| System Information<br>Basic Information                        | System Information  |                         |  |  |  |  |
| Node Summary                                                   | System Name         | G4224                   |  |  |  |  |
| Node Details                                                   | System Location     |                         |  |  |  |  |
| Configuration<br>Basic Configuration                           | System Description  | G.hn Managed Switch     |  |  |  |  |
| Spectrum Filtering<br>Node Configuration                       | System Contact      |                         |  |  |  |  |
| Remote Node Configuration<br>Port Configuration<br>Aggregation | MAC Address         | 00-1e-6e-09-09-01       |  |  |  |  |
|                                                                | Hardware Version    | ν2.                     |  |  |  |  |
| System Profile<br>PoE                                          | Kernel Version      | 1.00                    |  |  |  |  |
| VLAN Management     OoS Configurations                         | Software Version    | 1.011                   |  |  |  |  |
| Forwarding                                                     | Boot Loader Version | 1.000                   |  |  |  |  |
| <ul> <li>Security</li> <li>Spanning Tree</li> </ul>            | Serial Number       | r3a0012345              |  |  |  |  |
| Monitoring     SNMP Manager                                    | Temperature Status  | 48.0 degree Celsius     |  |  |  |  |
| RMON<br>LLDP<br>Administration                                 | Local Date Time     | Wed Jul 1 00:17:32 2015 |  |  |  |  |
|                                                                | System Uptime       | 0d 00:17:49             |  |  |  |  |
| Logout                                                         |                     | Apply Refresh           |  |  |  |  |
|                                                                |                     |                         |  |  |  |  |

#### 5.5 Check Link Status between Local Device and Client Device

You can click "System Information"-> "Node Summary" from left menu to check the G.hn information as following:

| Interface  | Node Name | Location | MAC Address           | Domain<br>Name | Role | Node<br>ID | US/DS<br>Ratio | Service | IP             | Firmware Version       | Hardware<br>Version | VectorBoost |
|------------|-----------|----------|-----------------------|----------------|------|------------|----------------|---------|----------------|------------------------|---------------------|-------------|
| Ghn1.Local | Gnow HE   | GHN NODE | 00-1e-6e-20-<br>20-01 | Gnow           | DM   | 1          | 30%:<br>70%    | ۹       | 192.168.10.252 | v7_8_r590+6_cvs<br>R22 | 1_0                 | Enabled     |
| Ghn2.Local | Gnow HE   | GHN NODE | 00-1e-6e-20-<br>20-02 | Gnow           | DM   | 2          | 30%:<br>70%    | ۲       | 192.168.10.252 | v7_8_r590+6_cvs<br>R22 | 1_0                 | Enabled     |
| Ghn3.Local | Gnow HE   | GHN NODE | 00-1e-6e-20-<br>20-03 | Gnow           | DM   | 3          | 30%:<br>70%    | ۲       | 192.168.10.252 | v7_8_r590+6_cvs<br>R22 | 1_0                 | Enabled     |
| Ghn4.Local | Gnow HE   | GHN NODE | 00-1e-6e-20-<br>20-04 | Gnow           | DM   | 4          | 30%:<br>70%    | ۲       | 192.168.10.252 | v7_8_r590+6_cvs<br>R22 | 1_0                 | Enabled     |
| Ghn5.Local | Gnow HE   | GHN NODE | 00-1e-6e-20-<br>20-05 | Gnow           | DM   | 5          | 30%:<br>70%    | ۹       | 192.168.10.252 | v7_8_r590+6_cvs<br>R22 | 1_0                 | Enabled     |
| Ghn6.Local | Gnow HE   | GHN NODE | 00-1e-6e-20-<br>20-06 | Gnow           | DM   | 6          | 30%:<br>70%    | ۹       | 192.168.10.252 | v7_8_r590+6_cvs<br>R22 | 1_0                 | Enabled     |
| Ghn7.Local | Gnow HE   | GHN NODE | 00-1e-6e-20-<br>20-07 | Gnow           | DM   | 7          | 30%:<br>70%    | ۹       | 192.168.10.252 | v7_8_r590+6_cvs<br>R22 | 1_0                 | Enabled     |
| Ghn8.Local | Gnow HE   | GHN NODE | 00-1e-6e-20-<br>20-08 | Gnow           | DM   | 8          | 30%:<br>70%    | 6       | 192.168.10.252 | v7_8_r590+6_cvs<br>R22 | 1_0                 | Enabled     |
|            |           |          |                       |                |      |            |                |         |                |                        |                     |             |

You can click "System Information"-> "Interface Information" from the left menu to check the node connection speed as following:

| Interface    | Master<br>ID | Link | Local MAC Address | Remote MAC Address | Remote Name | Remote Location | MAX BAND<br>PLAN(MHz) | Wire<br>Length(Meters) |
|--------------|--------------|------|-------------------|--------------------|-------------|-----------------|-----------------------|------------------------|
| Ghn1.Local   | 1            | 6    | 00-1e-6e-20-20-01 | 00-00-00-00-00-00  | -           | -               | 200                   | -                      |
| Ghn2.Local   | 2            |      | 00-1e-6e-20-20-02 | 00-00-00-00-00-00  | -           | -               | 200                   | -                      |
| Ghn3.Local.1 | 3            |      | 00-1e-6e-20-20-03 | 00-1e-6e-20-03-08  | G4202TCP    | GHN NODE        | 200                   | 5                      |
| Ghn4.Local   | 4            |      | 00-1e-6e-20-20-04 | 00-00-00-00-00-00  | -           | -               | 200                   | -                      |
| Ghn5.Local   | 5            |      | 00-1e-6e-20-20-05 | 00-00-00-00-00-00  | -           | -               | 200                   | -                      |
| Ghn6.Local   | 6            |      | 00-1e-6e-20-20-06 | 00-00-00-00-00-00  | -           | -               | 200                   | -                      |
| Ghn7.Local   | 7            | 6    | 00-1e-6e-20-20-07 | 00-00-00-00-00-00  | -           | -               | 200                   | -                      |
| Ghn8.Local   | 8            |      | 00-1e-6e-20-20-08 | 00-00-00-00-00-00  | -           | -               | 200                   | -                      |
| Ghn9.Local   | 9            | 6    | 00-1e-6e-20-20-09 | 00-00-00-00-00-00  | -           | -               | 200                   | -                      |
| Ghn11.Local  | 11           | 6    | 00-1e-6e-20-20-11 | 00-00-00-00-00-00  | -           | -               | 200                   | -                      |
| Ghn12.Local  | 12           | 6    | 00-1e-6e-20-20-12 | 00-00-00-00-00-00  | -           | -               | 200                   | -                      |
| Ghn13.Local  | 13           | 6    | 00-1e-6e-20-20-13 | 00-00-00-00-00-00  | -           | -               | 200                   | -                      |

## 5.6 Check System Logs

You can check system logs through Administration > System Logs > System Logs.

| G.hn                                                            |                                                                        |  |  |  |
|-----------------------------------------------------------------|------------------------------------------------------------------------|--|--|--|
| <ul> <li>System Information</li> <li>Configuration</li> </ul>   | System Logs                                                            |  |  |  |
| <ul> <li>VLAN Management</li> <li>QoS Configurations</li> </ul> | 2015/7/1 00:04:14 Ethernet interface of Ghn3 is up.                    |  |  |  |
| + Forwarding<br>+ Security                                      | 2015/7/1 00:04:13 Ethernet interface of Ghn3 is down.                  |  |  |  |
| Spanning Tree                                                   | 2015/7/1 00:02:12 Ethernet interface of Ghn4 is up.                    |  |  |  |
| SNMP Manager                                                    | 2015/7/1 00:02:10 Ethernet interface of Ghn4 is down.                  |  |  |  |
| KMON     LLDP     Administration     IP Configuration           | 2015/7/1 00:00:55 192.168.0.249 logins the system via Telnet, level 3. |  |  |  |
|                                                                 | 2015/7/1 00:00:15 192.168.0.249 logins the system via WEB UI!          |  |  |  |
| <ul> <li>DHCP Server</li> <li>Language</li> </ul>               | 2015/7/1 00:00:13 RJ45/G1 is up.                                       |  |  |  |
| • SNTP<br>• Ping Diagnosis                                      | 2015/7/1 00:00:12 Ethernet interface of Ghn4 is up.                    |  |  |  |
| <ul> <li>Traceroute Diagnosis</li> <li>Account</li> </ul>       | 2015/7/1 00:00:10 Ethernet interface of Ghn3 is up.                    |  |  |  |
| Firmware Upgrade     Reboot&Reset     Configuration Managemen   | 2015/7/1 00:00:06 Starting system!                                     |  |  |  |
|                                                                 | 2015/7/1 00:18:03 192.168.0.249 reboots system with WEB!               |  |  |  |
| - System Logs                                                   | 2015/7/1 00:17:08 Ethernet interface of Ghn1 is up.                    |  |  |  |
| <ul> <li>Syslog Server</li> <li>System Logs</li> </ul>          | 2015/7/1 00:17:05 Ethernet interface of Ghn1 is down.                  |  |  |  |